### Sire Common Areas

With Measurements

### Determining the amount of common area behind homes on the golf course

- Many have asked where our common areas begin and end around the golf course. To help answer those questions, we though it would be helpful to provide an example of how to calculate the amount of common area behind individual properties using the PimaMaps site.
- The following steps should help give those interested a pretty fair estimate of how much common area is behind one's home.

#### https://pimamaps.pima.gov/HtmlPubViewer/index.html?configBase=https://pimamaps.pima.gov/Geocortex/Ess entials/PublicPM/REST/sites/surveysite/viewers/surveymap/virtualdirectory/Resources/Config/Default&layerthe me=undefined

Click on the link above and search on San Ignacio Ridge Estates, click on the > to get to the individual maps

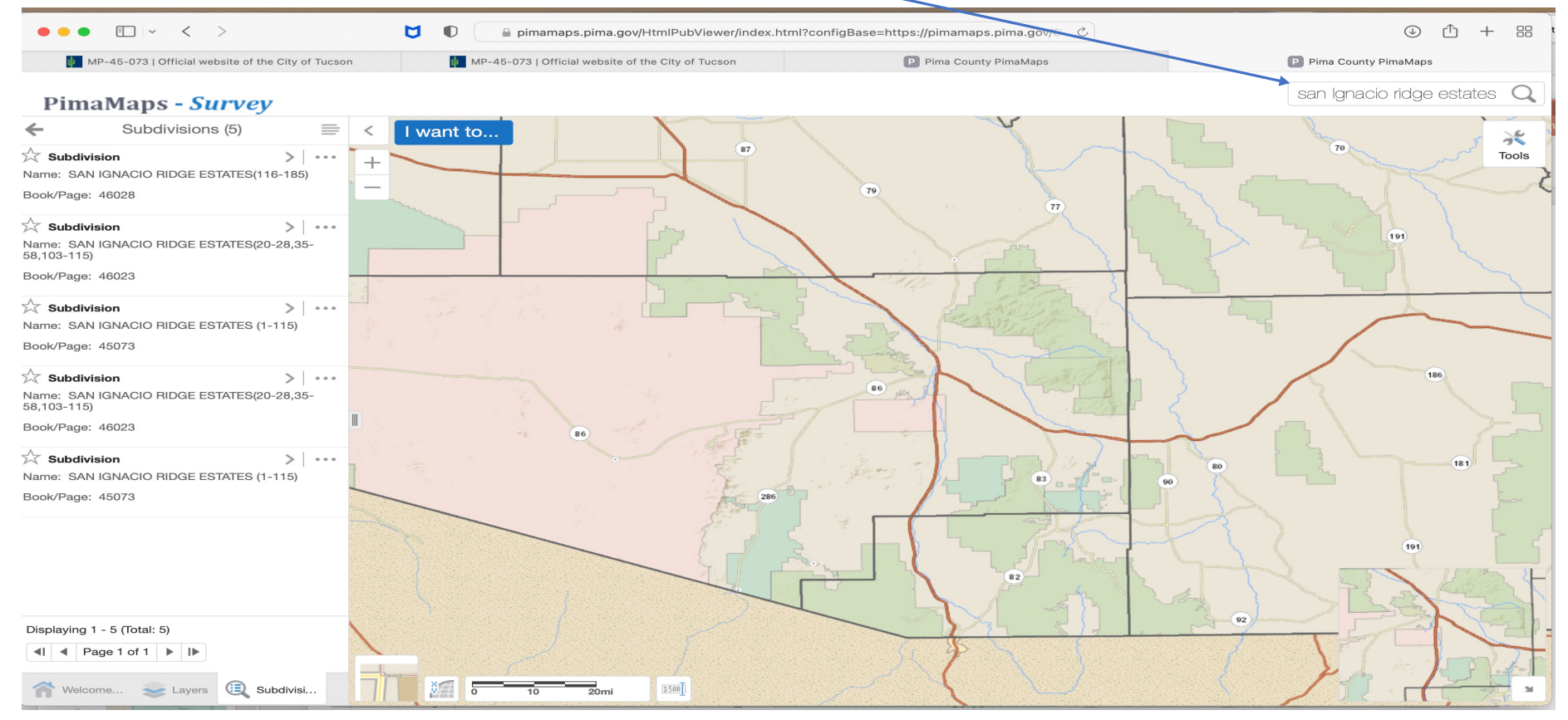

### Click on the 1<sup>st</sup> subdivision right arrow

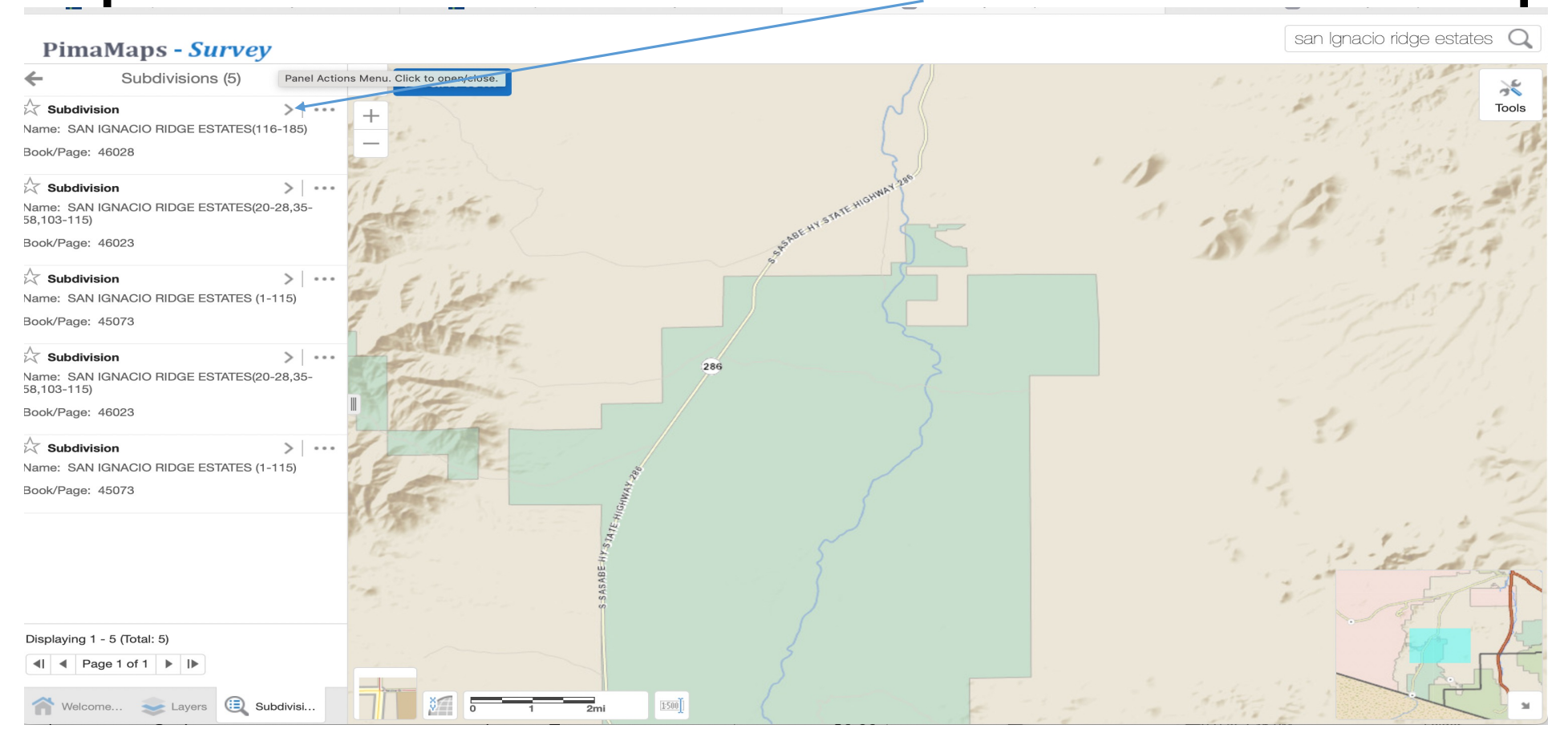

Drag the map to the lot you are interested in and zoom in. Sometimes the outline of our Subdivision will be in blue and sometimes yellow depending on how you navigated around the subdivision

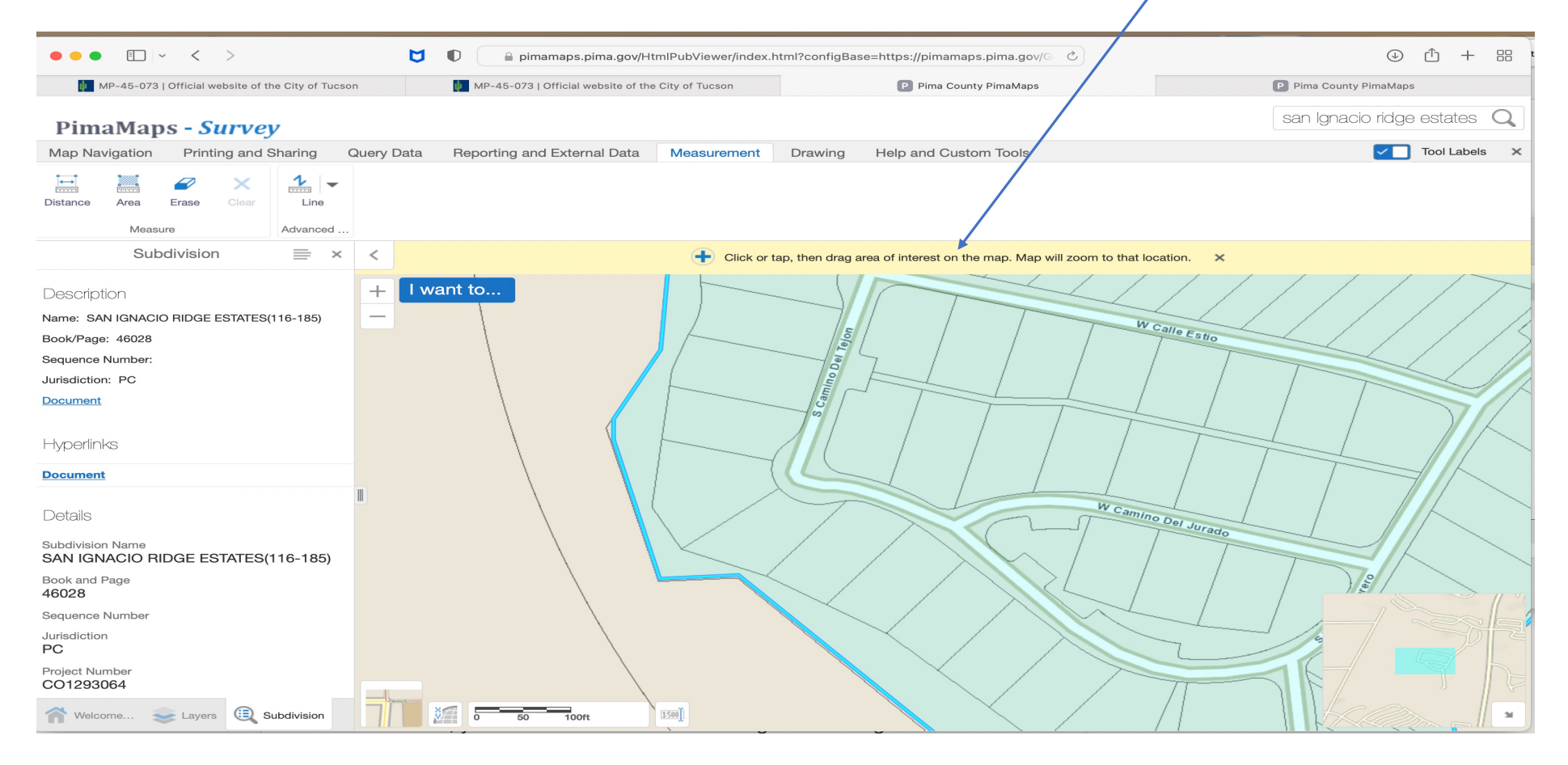

# Click on your lot And your information will pop up.

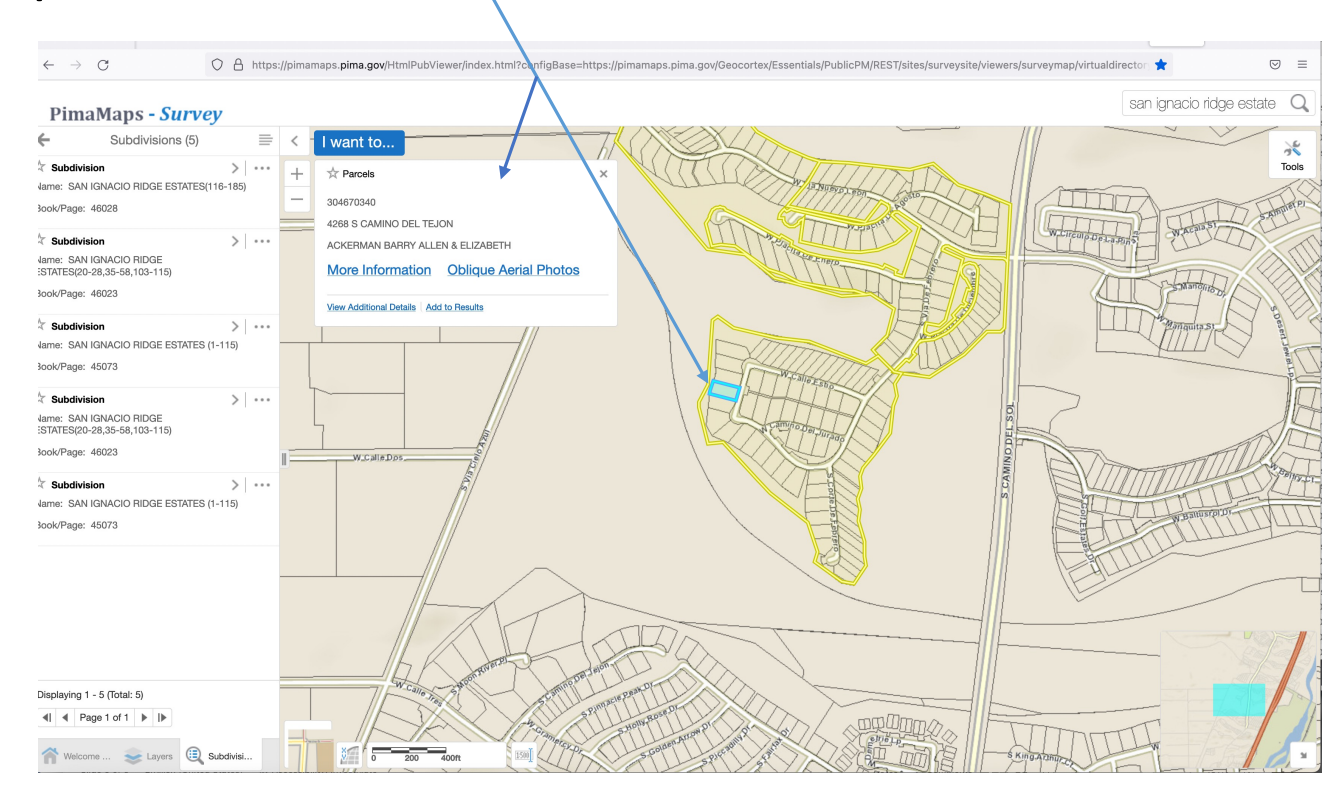

## Zoom in, you can drag the map to where you want to position it and click on the tools icon

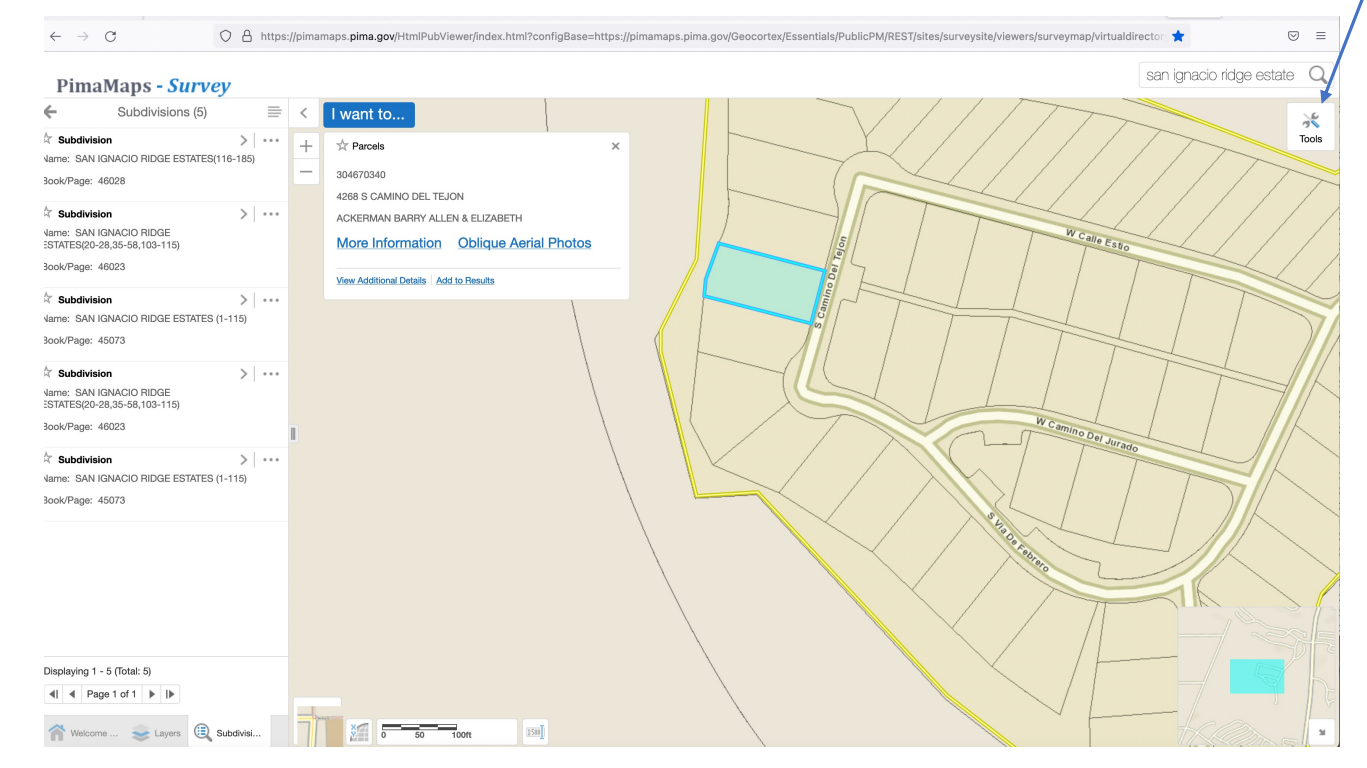

## Click on the Measurement Tab and then the Distance Icon

| + C C https://pimamaps.pima.gov/HtmlPubViewer/index.html?configBase=https://pimamaps.pima.gov/Geocortex/Essentials/PublicPM/REST/sites/surveysite/viewers/surveymap/virtualdire | ector \star 🗵 🗉            |
|----------------------------------------------------------------------------------------------------|----------------------------|
| PimaMaps - Survey                                                                                                    | san ignacio ridge estate Q |
| Map Navigation Printing and Sharing Query Data Reporting and External Data Measurement Drawing Help and Custom Tools                                                            | Tool Labels 🗙              |
| Distance Area Frase Clear<br>Measure Advanced                                                                                                    |                            |
| Subdivisions (5) = C I want to                                                                                                    |                            |
| ★ Subdivision → + ★ Parcels   Name: SAN ICNACIO DIDCE ESTATES(118.195) + ★ Parcels                                                                                              |                            |
| Book/Page: 46028 - 304670340                                                                                                    |                            |
| 4288 S CAMINO DEL TEJON                                                                                                    |                            |
| Subdivision ACKERMAN BARRY ALLEN & ELIZABETH                                                                                                    |                            |
| ESTATES/20-28,35-58,103-115) More Information Oblique Aerial Photos                                                                                                    |                            |
| Book/Page: 46023                                                                                                    |                            |
| ★ Subdivision > · · ·                                                                                                    |                            |
| Name: SAN IGNACIO RIDGE ESTATES (1-115)                                                                                                    |                            |
| Book/Page: 45073                                                                                                    |                            |
| X Subdivision                                                                                                    |                            |
| Name: SAN IGNACIO RIDGE<br>ESTATES(20-28,35-58,103-115)                                                                                                    |                            |
| Book/Page: 46023                                                                                                    |                            |
| Ý Subdivision                                                                                                    |                            |
| Name: SAN IGNACIO RIDGE ESTATES (1-115)                                                                                                    |                            |
| Book/Page: 45073                                                                                                    |                            |
|                                                                                                    |                            |

#### Click once to start you measurement, drag your mouse to create a line from you property to end of common area, and then double click you will then see measurements as show below

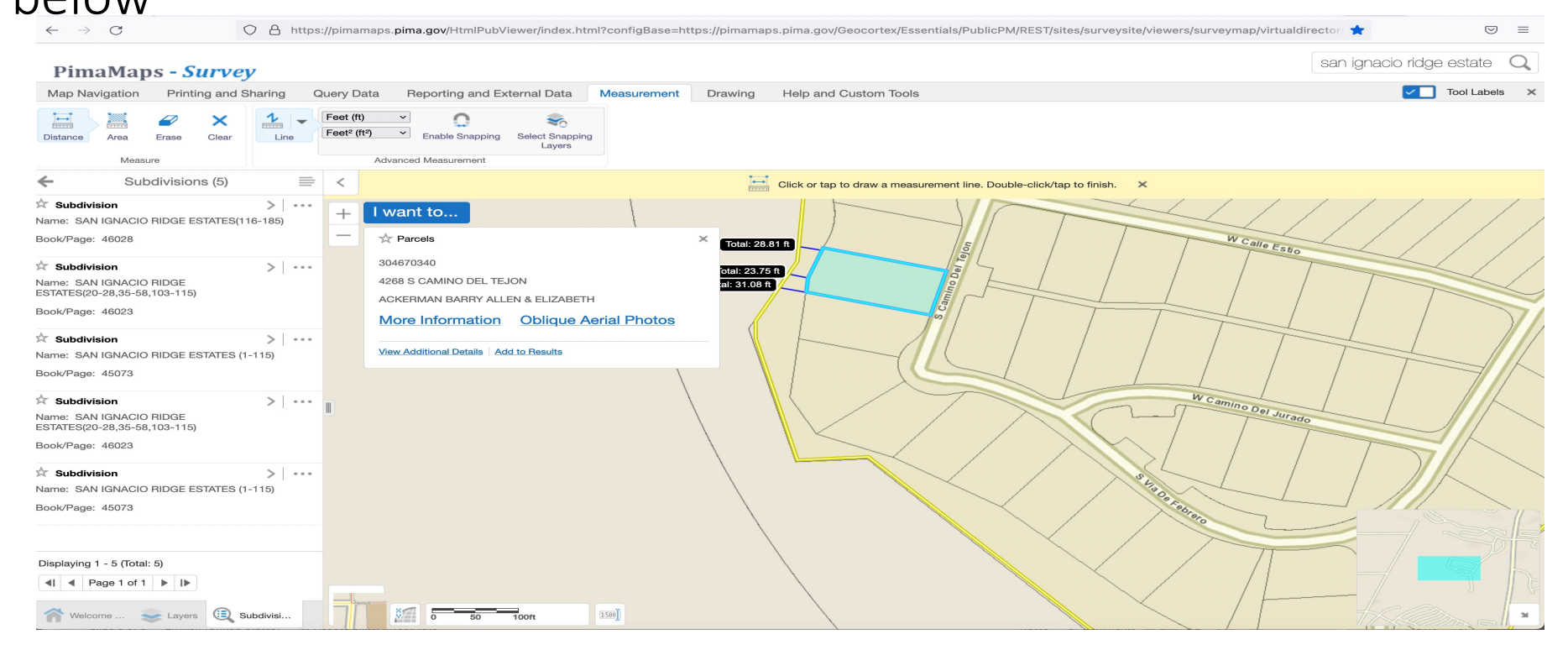

### San Ignacio Golf Course (light blue)

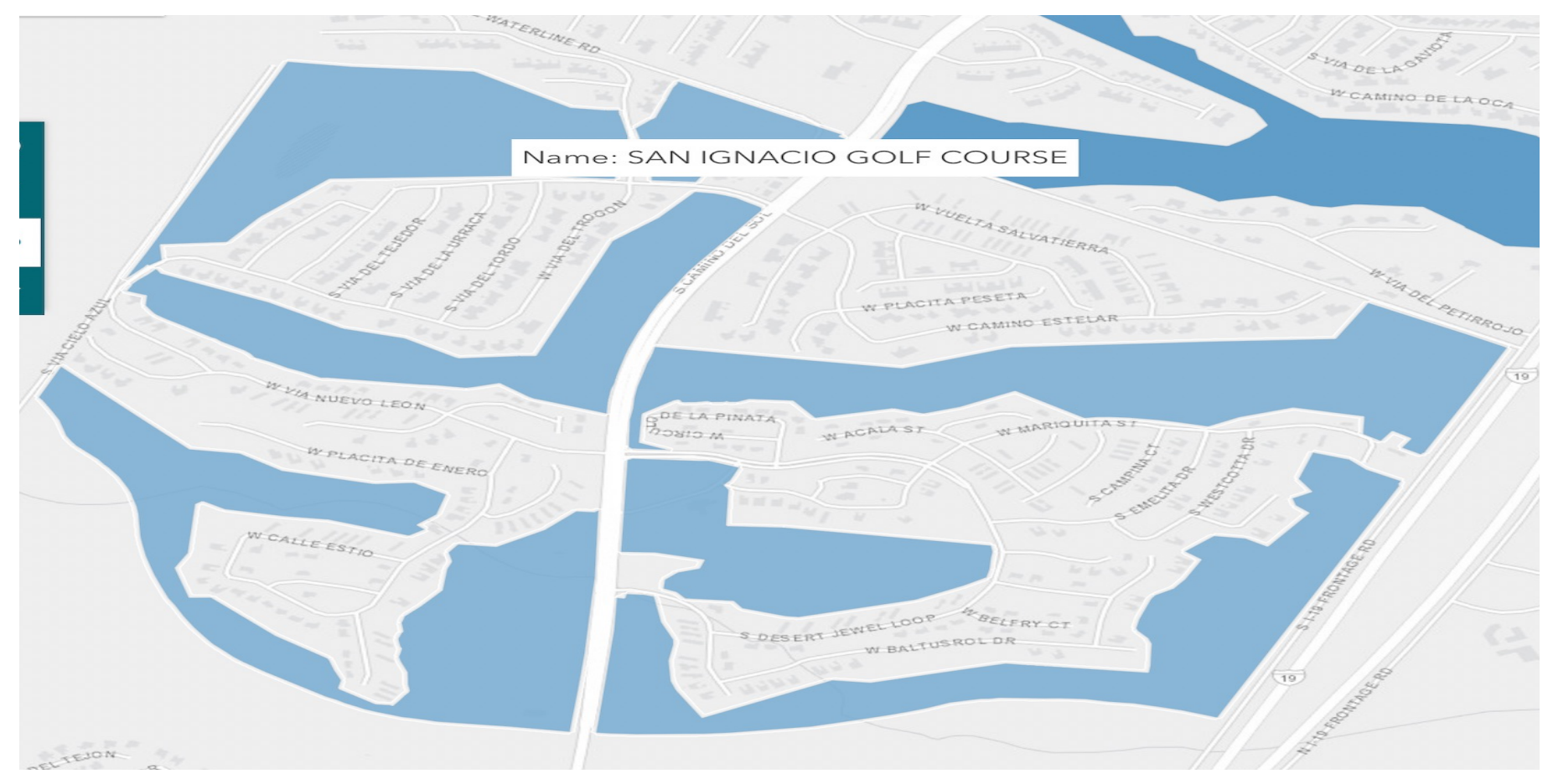

#### SIRE Common Areas Highlighted in Yellow

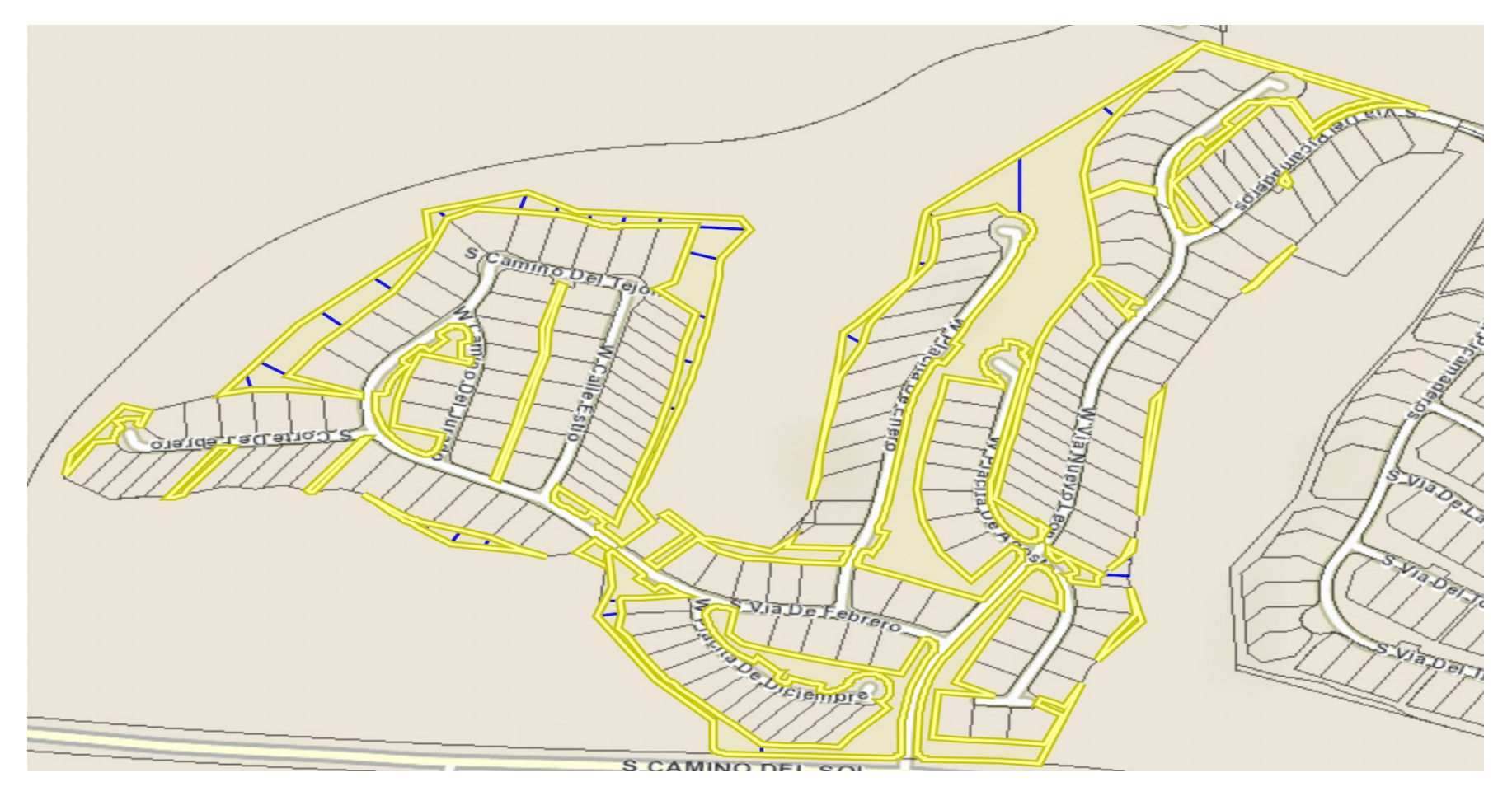